## Результаты встречи, посвящённой обсуждению реализации проектов «Земля для стройки» и «Земля для туризма»

По проекту «Земля для стройки» в июне 2025 года на заседании оперативного штаба было выявлено 3 свободные территории общей площадью более 51 га, которые могут быть использованы для жилищного строительства, а так же увеличилась площадь участка на 11 га уже находящегося в Перечне. Все участки расположены в городе Рубцовске.

По состоянию на первое июня 2025 года оперативным штабом выявлено 1494 участка свободных земель общей площадью 3268 га, которые потенциально можно вовлечь под жилищное строительство. В рамках проекта уже порядка 400 земельных участков общей площадью порядка 222 га вовлечены в оборот.

По состоянию на первое июля 2025 года Перечень земельных участков и территорий для вовлечения в туристическую деятельность остался без изменений и содержит в себе 17 объектов туристического интереса: 2 озера Соленых Завьяловского и Баевского районов, озера: Горькое и Мормышанское Романовского района, Большое Яровое города Яровое, Жыланды и Большое Шкло Кулундинского района, Колыванское Змеиногорского района, Песчаное Бурлинского района, Малиновое Михайловского района, Красилово Косихинского района, Уткуль Троицкого района, Чарыш река Краснощековского района, река Обь Каменского района, река Неня Солтонского района, Барнаульский ленточный бор Калманского района, озеро Бурлинского Хомутиное района, также 41 земельный участок а (в том числе территорий) общей площадью 336 га, на которых возможно строительство объектов туристического интереса.

На сегодняшний день предоставлено 7 земельных участков общей площадью 18,3 га, расположенных: в городском округе города Яровое, на улице Гагарина, вблизи туристического объекта озера «Большое Яровое», в селе Старопесчаное Бурлинского района вблизи озера Песчаное, в Завьяловском районе вблизи озера Соленое, вблизи реки Обь в Каменском районе и 3 участка в селе Озеро-Красилово Косихинского района, вблизи известного туристического объекта озера «Красилово».

С 2025 года Сервисы «Земля для стройки» и «Земля для туризма» представлены на публичной кадастровой карте Федеральной государственной информационной системы «Единая цифровая платформа «Национальная система пространственных данных». Это нововведение позволит существенно расширить функциональные возможности и повысить доступность данных для всех пользователей.

## Справка:

1. Для начала работы с сервисом «Земля для стройки» или «Земля для туризма» необходимо открыть главную страницу ФГИС ЕЦП НСПД (далее — НСПД) по адресу

https://nspd.gov.ru/, нажать кнопку «Войти» в правом верхнем углу главной страницы. Вход в НСПД может быть осуществлен через профиль «Госуслуг» физического лица, а также через профиль организации;

2. Для перехода к поиску выберите вкладку «Сервисы» главной страницы Портала;

3. Перейдите в сервис «Земля для стройки» или «Земля для туризма»;

4. Перейдите по кнопке «Найти свободный участок в списке» или «Найти свободный участок на карте» на главной странице сервиса «Земля для стройки» или «Земля для туризма». В результате откроется страница реестра свободных земельных участков для стройки, находящихся в государственной или муниципальной собственности. Для уточнения параметров поиска земельного участка укажите адрес, выберите цель использования, а также, при необходимости, укажите иные требуемые параметры фильтрации в расширенном наборе фильтров;

5. Найдите подходящий свободный земельный участок для стройки и перейдите в сервис «Земля просто» для выбора услуги по предоставлению земельного участка и формирования необходимого комплекта документов на сайте «Госуслуг»;

6. В сервисе «Земля просто» для выбранного участка для стройки укажите необходимую услугу по предоставлению земельного участка из выпадающего списка и экспортируйте комплект документов. Комплект документов в формате zip, в котором содержится пояснительная записка с характеристикой земельного участка. По результатам экспорта документов пользователю предлагается перейти на сайт «Госуслуг» для подачи заявки по выбранной услуге;

7. Перейдите на сайт «Госуслуг» к заявлению по предоставлению земельного участка в соответствии с выбранной услугой и сформированным комплектом документов. Заполните обязательные поля заявления и приложите сформированный комплект документов